# MANUAL PARA LA REALIZACION DE CUBIERTAS DE TEJA CERAMICA EN 3D CON EL PROGRAMA AUTODESK REVIT ARCHITECTURE.

# REALIZADO POR JAVIER ERCE

javiererce@telefonica.net

#### **0.- INTRODUCCION**

El presente manual pretende ser una ayuda para la realización de cubiertas de teja cerámica en 3D, en proyectos realizados con el programa Revit de Autodesk.

El objetivo es obtener un resultado final como el que se ve en la siguiente imagen:

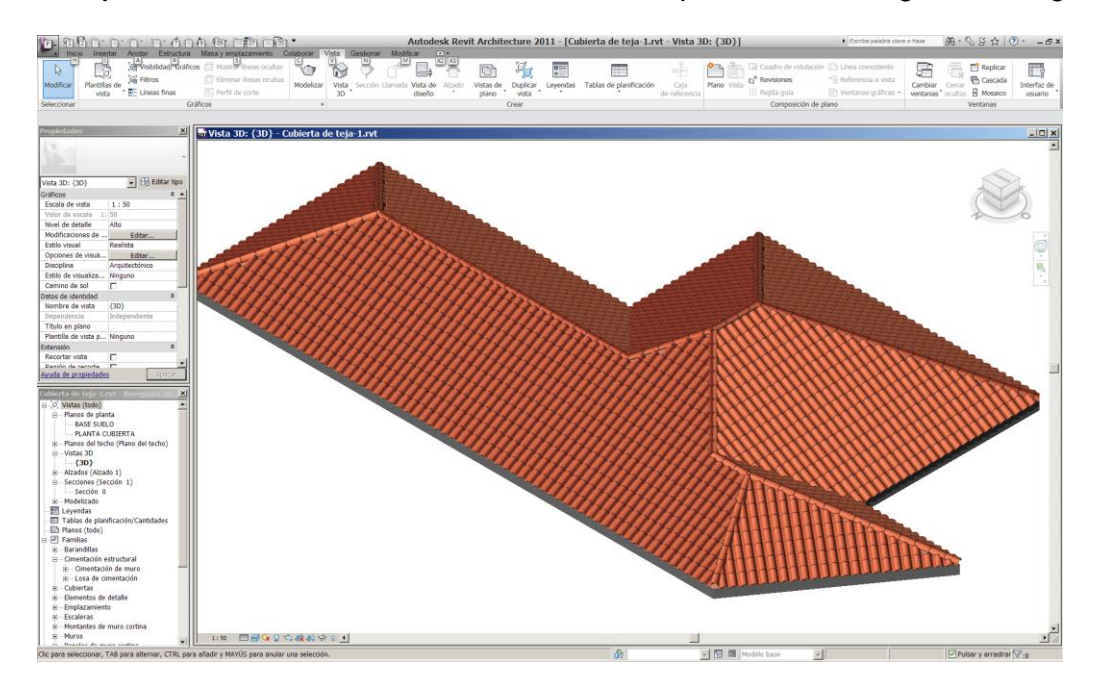

Para ello, lo primero que hay que hacer es descargarse el archivo tejas.zip de una de las siguientes direcciones:

http://eajel.magix.net/public/comun/archivos/Tejas.zip http://www.eajel.p.ht/comun/archivos/Tejas.zip

Dicho archivo comprimido se compone de tres archivos individuales, dos familias teja.rfa y lima2.rfa y un material Roof3.jpg.

Una vez descomprimido se debe proceder de la siguiente manera:

Los archivos teja.rfa y lima2.rfa copiarlos dentro de la carpeta: C:\Documents and Settings\All Users\Datos de programa\Autodesk\RAC 2011\Metric Library\Perfiles

Y el archivo Roof3.jpg copiarlo dentro de la carpeta: C:\Archivos de programa\Archivos comunes\Autodesk Shared\Materials 2011\assetlibrary\_base.fbm\Mats\Roofs

(RAC 2011 y Materials 2011 corresponden a la versión 2011 de Revit, en otras versiones el número será el correspondiente a la versión usada)

Una vez hecho esto, y teniendo abierto en Revit el archivo de proyecto, en el que estamos trabajando, hay que proceder a realizar las siguientes operaciones para incorporar los elementos necesarios al proyecto.

## **1.- CARGAR FAMILIAS**

Ejecutamos la opción Insertar→Cargar familia y en la carpeta perfiles seleccionamos teja ceramica.rfa y pulsamos abrir.

Repetimos la operación y hacemos lo mismo con lima2.rfa

Entrando en el Navegador de proyectos y seleccionando Familias y dentro de esta perfiles, comprobamos que nos ha cargado las dos familias anteriores.

| Proyecto1 - Navegador de proyectos 🛛 🗴 |
|----------------------------------------|
| 🗄 Cubiertas 📃                          |
| Elementos de detalle                   |
| 🗄 Emplazamiento                        |
| Escaleras                              |
| 🕀 Montantes de muro cortina            |
| Muros                                  |
| 🗄 Paneles de muro cortina              |
|                                        |
| e Perfiles                             |
| E Canaleta                             |
| 🖅 lima2 🛛 🚄 🖌                          |
| m. M_Plataforma moldeada_No comp       |
| 🕀 Mamperlán de escaleras - Espira      |
| 🕀 🗝 Perfil circular barandilla         |
| Perfil cuadrado de barandilla          |
| Perfil huella - exterior               |
|                                        |
| 🕀 — Perfil rectangular barandilla      |
| Plataforma moldeada_No compue          |
| 🗄 Rectangular                          |
| 🕀 Teja ceramica 🦾 👘                    |
| Pilares                                |
| Pilares estructurales                  |
|                                        |
|                                        |
|                                        |

#### 2.- CREAR MONTANTE

A continuación vamos a crear un montante rectangular dentro de la familia Montantes de muro cortina, para ello en el navegador de proyectos, vamos a Familias y extendemos el desplegable pulsando en el signo +, a continuación extendemos el desplegable Montantes de muros cortina, nos situamos sobre montante rectangular y pulsamos el botón derecho, en el desplegable elegimos Nuevo tipo y le llamamos teja ceramica.

Nos posicionamos sobre el nuevo montante creado, teja ceramica, y pulsando el botón derecho seleccionamos Propiedades de tipo... obtenemos el siguiente cuadro de diálogo:

| opiedades de tipo             |                                  |
|-------------------------------|----------------------------------|
| Eamilia: Montante rectangular | ▼ <u>C</u> argar                 |
| Tipo: Teja ceramica           | ▼ <u>D</u> uplicar               |
|                               | Cambiar <u>n</u> ombre           |
| Parámetros de tipo            |                                  |
| Parámetro                     | Valor                            |
| Restricciones                 |                                  |
| Ángulo                        | 0.000°                           |
| Desfase                       | 0.0000                           |
| Construcción                  |                                  |
| Perfil                        | Perfil de montante de sistema: R |
| Posición                      | Perpendicular a cara             |
| Montante angular              | Γ                                |
| Grosor                        | 0.1500                           |
| Materiales y acabados         |                                  |
| Material                      | <por categoría=""></por>         |
| Cotas                         |                                  |
| Anchura en lado 2             | 0.0250                           |
| Anchura en lado 1             | 0.0250                           |
| Datos de identidad            |                                  |
| Nota clave                    |                                  |
| Modelo                        |                                  |
| Espricanto<br>4               |                                  |
|                               |                                  |
|                               |                                  |
| << <u>V</u> ista previa A     | ceptar Cancelar Aplicar          |

En el cuadro que se ha abierto vamos a modificar:

**Perfil**: pinchamos en el lado derecho y seleccionamos Teja ceramica: Teja ceramica **Grosor**: ponemos 0.01

Anchura en lado 2: ponemos 0

Anchura en lado 1: ponemos 0

**Material**: Vamos a crear el material Teja 2, para ello pulsamos en el botón de los tres puntitos que aparece en la fila derecha del Material y obtenemos la siguiente ventana en la que buscamos el material teja:

| Materiales                                                                                                    | ?                                                                                                    | ×      |
|----------------------------------------------------------------------------------------------------|----------------------------------------------------------------------------------------------------|--------|
| Introducir palabras de búsqueda         Clase de material:         Clase de material:         Corrector         Mortero de cemento         Mortero monocapa         Muro exterior de masa por defecto         Muro interior de masa por defecto         Muro por defecto         Objeto de masa para daraboya por defecto         Panel yeso techo         Panel yeso techo         Phase - Demo         Phase - Temporary         Piedra - Natural         Piedra - Natural         Piedra - Natural         Piedra e escayola fisurada         Placa de escayola fisurada         Piaca de escayola fisurada         Piaca de peso laminado         Poche         Por defecto         Suelos por defecto         Suelos por defecto         Suelos por defecto         Suelos de masa por defecto         Suelos ceramico         Vidio         Yeso         Zona de masa por defecto         Vidio         Yeso         Zona de masa por defecto | Gráficos       Aspecto modelizado       Identidad       Físicos         Sombreado       Usar aspecto modelizado para sombreado       Image: Comparison of the comparison of the comp |        |
| Propiedades<< Por categoría                                                                                                    | <u>A</u> ceptar Cancelar Aplicar                                                                                                    | '<br>] |

Pulsando en las dos hojas que hay sobre el botón Propiedades hacemos un duplicado del material teja y le llamamos teja 2 dando a Aceptar en el cuadro que nos aparece. En el material creado vamos a hacer los siguientes cambios:

| En la solapa Aspecto modeli | ado inicialmen | te tenemos: |
|-----------------------------|----------------|-------------|
|-----------------------------|----------------|-------------|

| Materiales         Introducir palabras de búsqueda         Clase de material: <todo>         Metal - Fachada ventilada          Metal - Fachada ventilada          Metal - Lamas aluminio lacado          Metal - Pefles acero galvanizado          Mortero beige          Mortero de cemento          Muro exterior de masa por defecto          Muro por defecto          Objeto de masa por defecto          Phase - Demo          Phase - Sisti          Phase - Sisti          Phase - Sisti          Piaca de escola fianda          Piaca de escola fianda          Piaca de escola fianda          Piaca de escola fianda          Piaca de escola fianda          Piaca de escola fianda          Piaca de escola fianda          Por defecto          Reelleno en detalle bajo          Sombra de masa por defecto          Sonbra de masa por defecto          Sombra de masa por defecto          Sombra de masa por</todo>                                                                                                    | tenales                                                                                                    |                                                   | <u> </u> |
|----------------------------------------------------------------------------------------------------|----------------------------------------------------------------------------------------------------|---------------------------------------------------|----------|
| Introducir palabras de búsqueda Clase de material: <todo>    Metal - Fachada ventilada Metal - Jamas aluminio lacado Motrero beige Mortero de cemento Mortero de camento Mortero de camento Muro exterior de masa por defecto Objeto de masa por defecto Objeto de masa por defecto Patron de relleno de sección Phase - Demo Phase - Demo Phase - Temporary Piedra - Ristral Phase - Temporary Piedra - Ristral Placa de escolo flurada Placa de yeso laminado Placa de yeso laminado Placa de yeso laminado Placa de yeso laminado Sombra de masa por defecto Suelos por defecto Suelos por defecto S</todo> | lateriales                                                                                                    | (a. co. Assesses modelineds [a.t., u.t. 1] art. ] |          |
| Clase de material: <todo>         Metal - Fachada ventilada          Metal - Lamas aluminio lacado          Mortero beige          Mortero de cemento          Muro exterior de masa por defecto          Muro interior de masa por defecto          Muro exterior de masa por defecto          Muro por defecto          Panel yeso techo          Panel yeso techo          Phase - Demo          Phase - Demo          Phase - Csist          Phase - Demo          Piedra - Natural          Piedra - Sris          Piedra - Sris          Piedra - Sris          Piedra - Sris          Piedra - Sris          Piedra - Sris          Piedra - Sris          Piedra - Sris          Piedra - Sizarra          Piaca de escayola fisurada          Pica de escayola fisurada          Poche           Por defecto</todo>                                                                                                    | Introducir palabras de búsqueda 🔍                                                                                                    | Graficos Aspecto modelizado   Identidad   Fisicos |          |
| Metal - Fachada ventilada   Metal - Fachada ventilada   Metal - Lamas alumino lacado   Metal - Pelicis acero galvanizado   Mortero beige   Mortero de cemento   Mortero monocapa   Muro exterior de masa por defecto   Muro exterior de masa por defecto   Objeto de masa para daraboya por defecto   Origen de luz por defecto   Panel yeso techo   Patrón de relleno de sección   Phase - Temporary   Piedra - Gris   Piedra - Gris   Piedra - Gris   Piedra - Sris   Piedra - Sris   Piedra - Sris   Piedra - Seculariada   Piaca de escayola fisurada   Placa de yeso laminado   Poche   Por defecto   Reflectividad   Sombra de masa por defecto   Suelo go metero   Suelo go metero   Suelo go metero   Suelo por defecto   Teria                                                                                                    | Clase de material: <a>Todo&gt;</a>                                                                                                    | Aspecto modelizado basado en:                     | 1        |
| Color De masa para daraboly por defecto         Panel yeso techo         Panel yeso techo         Phase - Emporary         Piedra - Natural         Piedra - Natural         Piedra - Natural         Piedra - Pizarra         Placa de yeso laminado         Porche         Por defecto         Relleno en detalle bajo         Sombra de masa por defecto         Suelo de masa por defecto         Suelo so por defecto         Teria                                                                                                    | Metal - Fachada ventilada<br>Metal - Lamas aluminio lacado<br>Metal - Pefiles acero galvanizado<br>Mortero beige<br>Mortero de cemento<br>Mortero monocapa<br>Muro exterior de masa por defecto<br>Muro interior de masa por defecto<br>Muro interior de masa por defecto<br>Muro por defecto |                                                   | 1        |
| Parton de reletio de sección         Phase - Demo         Phase - Exist         Phase - Temporary         Piedra - Gris         Piedra - Natural         Piedra - Pizarra         Placa de yeso laminado         Por defecto         Releno en detalle bajo         Sombra de masa por defecto         Suelo ser de fecto         Suelo ser de fecto         Suelo ser de fecto         Suelo ser de fecto         Suelo ser de fecto         Suelo ser de fecto         Suelo ser de fecto         Suelo ser de fecto         Suelo ser de fecto         Suelo ser de fecto         Suelo ser defecto         Fei a                                                                                                    | Origen de luz por defecto<br>Panel yeso techo                                                                                                    | ▼ Genérico                                        | -        |
| Phase - Exist Phase - Exist Phase - Temporary Piedra - Pizarra Piedra - Natural Piedra - Natural Piedra - Natural Piedra - Natural Piedra - Natural Difuminado d Difuminado d Difuminado d Difuminado d Difuminado d C Resaltes No metalizado  Resaltes No metalizado  Reselecto Suelo de masa por defecto Suelo spor defecto Suelo spor defecto Transparencia                                                                                                    | Patron de relieno de sección<br>Phase - Demo                                                                                                    | Color RGB 150 96 73                               |          |
| Piedra - Natural<br>Piedra - Pizarra<br>Placa de escayola fisurada<br>Placa de escalaniado<br>Poche<br>Por defecto<br>Releno en detalle bajo<br>Soubra de masa por defecto<br>Suelo spor defecto<br>Suelo spor defecto<br>Teia                                                                                                    | Phase - Exist<br>Phase - Temporary<br>Piedra - Gris                                                                                                    | Imagen                                            | L        |
| Placa de escayola fisurada Placa de yeso laminado Poche Por defecto Resaltes No metalizado                                                                                                    | Piedra - Natural<br>Piedra - Pizarra                                                                                                    | (ninguna imagen seleccionada)                     |          |
| Placa de yeso laminado Poche Por defecto Relleno en detalle bajo Sombra de masa por defecto Suelos por defecto Suelos por defecto Transparencia                                                                                                    | Placa de escayola fisurada                                                                                                    | Difuminado d 0                                    |          |
| Por defecto Relleno en detalle bajo Sombra de masa por defecto Suelo de masa por defecto Suelos por defecto Transparencia                                                                                                    | Placa de yeso laminado<br>Poche                                                                                                    | Lustre 0 🔹                                        |          |
| Relleno en detalle bajo<br>Sombra de masa por defecto<br>Suelo de masa por defecto<br>Suelos por defecto                                                                                                    | Por defecto                                                                                                    | Resaltes No metalizado 🗸                          |          |
| Suelos por defecto  Fia  Transparencia                                                                                                    | Relleno en detalle bajo<br>Sombra de masa por defecto                                                                                                    | Reflectividad                                     |          |
| Teia                                                                                                    | Suelos por defecto                                                                                                    |                                                   |          |
|                                                                                                    | Teja                                                                                                    |                                                   |          |
| Teja 2                                                                                                    |                                                                                                    | Cortes                                            |          |
|                                                                                                    |                                                                                                    |                                                   |          |

. [

Pinchamos en (ninguna imagen seleccionada) y nos vamos a buscar el archivo Roof3.jpg al directorio donde lo hemos guardado con anterioridad.

En difuminado d... ponemos 73 y en Lustre 50, y desactivamos (quitar crucecita) al Relieve. Nos quedaría tal que así:

| ateriales                                 | Gráficos Aspecto modelizado I Identidad   Fí                                                                                                    | ísicos )                                                                                                    |
|-------------------------------------------|----------------------------------------------------------------------------------------------------|----------------------------------------------------------------------------------------------------|
| ntroducir palabras de búsqueda            |                                                                                                    | alcos                                                                                                    |
| Clase de material: <todo></todo>          | Aspecto modelizado basado en:                                                                                                    |                                                                                                    |
|                                           | Teja plana - Medio redonda Marrón claro                                                                                                    | Reemplazar                                                                                                    |
| Metal - Fachada ventilada                 | ▲                                                                                                    |                                                                                                    |
| Metal - Lamas aluminio lacado             |                                                                                                    |                                                                                                    |
| Metal - Pehles acero galvanizado          |                                                                                                    | and the second second se |
| Mortero Deige                             | in the second second seco |                                                                                                    |
| Mortero de cemento                        |                                                                                                    |                                                                                                    |
| Mura exterior de masa por defecto         |                                                                                                    |                                                                                                    |
| Muro interior de masa por defecto         |                                                                                                    |                                                                                                    |
| Auro nor defecto                          |                                                                                                    |                                                                                                    |
| Dhieto de masa para clarabova por defecto |                                                                                                    |                                                                                                    |
| Drigen de luz por defecto                 |                                                                                                    |                                                                                                    |
| Panel veso techo                          | The second second  |                                                                                                    |
| Patrón de relleno de sección              | Imagen                                                                                                    |                                                                                                    |
| Phase - Demo                              |                                                                                                    |                                                                                                    |
| Phase - Exist                             | Poof2 ing                                                                                                    |                                                                                                    |
| hase - Temporary                          | Koois.jpg                                                                                                    |                                                                                                    |
| Piedra - Gris                             | Difuminado d                                                                                                    | 73                                                                                                    |
| Piedra - Natural                          | Lustra                                                                                                    | 50                                                                                                    |
| Piedra - Pizarra                          | Lusure                                                                                                    |                                                                                                    |
| Placa de escayola fisurada                | Resaltes No metalizado                                                                                                    |                                                                                                    |
| naca de yeso laminado                     |                                                                                                    |                                                                                                    |
| Por defecto                               | Reflectividad                                                                                                    |                                                                                                    |
| Relleno en detalle haio                   | h Transmanoin                                                                                                    |                                                                                                    |
| Sombra de masa por defecto                | ransparencia                                                                                                    |                                                                                                    |
| Suelo de masa por defecto                 | Cortes                                                                                                    |                                                                                                    |
| Suelos por defecto                        |                                                                                                    |                                                                                                    |
| Геја                                      | Autoiluminación                                                                                                    |                                                                                                    |
| Teja 2                                    |                                                                                                    |                                                                                                    |
|                                           | ▶ Relieve                                                                                                    | *                                                                                                    |
|                                           | 88                                                                                                    |                                                                                                    |
|                                           |                                                                                                    |                                                                                                    |

Y por último pinchando en el botón junto a la imagen (marcado con la flecha roja) seleccionamos Editar imagen... y en Transformaciones→Escalas ponemos el tamaño en 0,60 x 0,60, así:

| Editor de    | texturas                   | ×         |
|--------------|----------------------------|-----------|
|              |                            |           |
| 🔊 Imagen     |                            |           |
| Origen       | Root3.jpg                  |           |
| brillo       | Invertir imagen            |           |
| ▼ Transforma | ciones                     |           |
| Vincular tr  | ansformaciones de texturas |           |
| Posición     |                            |           |
| ▼ Escala     |                            |           |
| Tamaño de    | 0,60 metro                 | Anch      |
|              | 0,60 metro                 | Altura    |
| ▶ Repetir    |                            |           |
| ?            |                            | Terminado |

Pulsamos en Terminado y ya tenemos el material Teja 2 definido así:

| ateriales                                             |          |                      |                                |           |   |
|-------------------------------------------------------|----------|----------------------|--------------------------------|-----------|---|
| ntroducir palabras de búsqueda                        | <u> </u> | Gráficos Aspecto mo  | delizado   Identidad   Físicos |           |   |
| Clase de material: <todo></todo>                      | •        | Aspecto modelizado   | basado en:                     | [         |   |
| Metal - Fachada ventilada                             | <b>_</b> | Teja plana - Medio r | edonda Marrón claro            | Reemplaza |   |
| Metal - Lamas aluminio lacado                         |          |                      |                                |           |   |
| Metal - Pefiles acero galvanizado                     |          |                      | -                              |           |   |
| Mortero de cemento                                    |          |                      |                                |           |   |
| Mortero monocapa                                      |          |                      |                                |           |   |
| Muro exterior de masa por defecto                     |          |                      |                                |           |   |
| Muro interior de masa por defecto                     |          |                      |                                |           |   |
| Muro por defecto                                      |          |                      |                                |           |   |
| Objeto de masa para claraboya por defecto             |          |                      |                                |           | - |
| Drigen de luz por defecto<br>Canel veso techo         |          |                      |                                |           |   |
| Patrón de relleno de sección                          |          | ▼ Genérico           |                                |           |   |
| Phase - Demo                                          |          | Color                | RGB 150 96 73                  |           | • |
| Phase - Exist                                         |          | -                    | 100 100 00 75                  |           |   |
| Phase - Temporary                                     |          | Imagen               |                                |           |   |
| Piedra - Gris<br>Diedra - Natural                     |          |                      |                                |           |   |
| Piedra - Natural<br>Piedra - Pizarra                  |          |                      | Roof3.ipg                      |           | _ |
| Placa de escavola fisurada                            |          | Difuminado d         |                                | 70        |   |
| Placa de yeso laminado                                |          | Diruminado d         |                                | /3        |   |
| Poche                                                 |          | Lustre               |                                | 50        | - |
| Por defecto                                           |          | Resaltes             | No metalizado                  |           | - |
| Relieno en detalle bajo<br>Sombra de masa por defecto |          |                      |                                |           |   |
| Suelo de masa por defecto                             |          | Reflectivi           | dad                            |           |   |
| Suelos por defecto                                    |          |                      |                                |           |   |
| Teja                                                  |          | Transpare            | encia                          |           |   |
| Teja 2                                                |          | Cortes               |                                |           |   |
| Tierra<br>Transformation                              |          | - Cortes             |                                |           |   |
| Vidrio                                                |          | Autoilumi            | nación                         |           |   |
| Yeso                                                  |          |                      |                                |           |   |
|                                                       |          | Relieve              |                                |           |   |
| A M                                                   | ≡ ** 88  |                      |                                |           |   |
|                                                       |          |                      |                                |           |   |

Pulsamos en <u>Aceptar</u> y ya está creado el material Teja 2, con lo cual volvemos al cuadro de diálogo donde estábamos creando el Montante rectangular →Teja ceramica

| -                     |                             | _   |
|-----------------------|-----------------------------|-----|
| [ipo: Teja ceramica   |                             | r   |
|                       | Cambiar <u>n</u> o          | mbr |
| Parámetros de tipo    |                             |     |
| Parámetro             | Valor                       |     |
| Restricciones         |                             |     |
| Ángulo                | 0.000°                      |     |
| Desfase               | 0.0000                      |     |
| Construcción          |                             |     |
| Perfil                | Teja ceramica : Teja cerami | са  |
| Posición              | Perpendicular a cara        |     |
| Montante angular      |                             |     |
| Grosor                | 0.0100                      |     |
| Materiales y acabados |                             |     |
| Material              | Teja 2                      |     |
| Cotas                 | 10.0000                     |     |
| Anchura en lado 2     | 0.0000                      |     |
|                       | 0.0000                      |     |
| Datos de Identidad    |                             |     |
| Modelo                |                             |     |
| Espricanto            |                             |     |
| •                     |                             | Þ   |

Pulsamos en Aceptar y ya se queda creado el montante.

#### **3.- CREAR COBERTURA DE TEJA**

A continuación, y de igual forma, vamos a crear la cobertura de teja dentro de la familia Cubiertas→Cristalera inclinada, para ello vamos al navegador de proyectos y desplegamos Cristalera inclinada

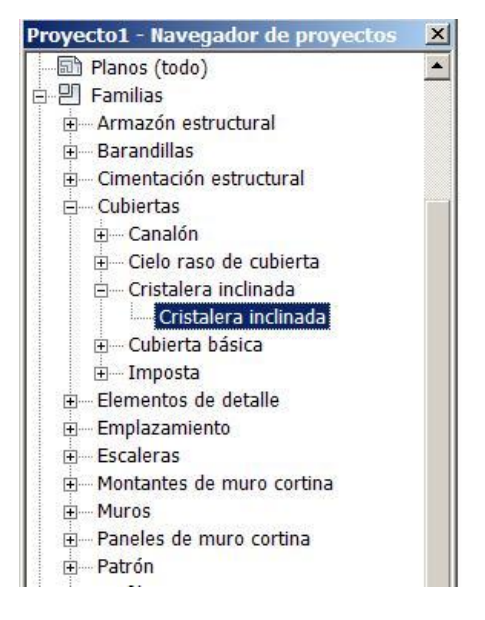

Pulsando el botón derecho elegimos Duplicar y nos crea Cristalera inclinada 2 pulsamos sobre la creada con el botón derecho y pulsando Cambiar nombre... lo cambiamos a Cobertura de teja.

Haciendo doble click sobre Cobertura de teja obtenemos el cuadro de Propiedades de tipo:

Vamos a modificar lo siguiente:

| [ipo: Cobertura de teja         | <b>•</b>    | Duplicar                |
|---------------------------------|-------------|-------------------------|
|                                 |             | Cambiar <u>n</u> ombre. |
| Parámetros de tipo              |             |                         |
| Parámetro                       | Va          | alor                    |
| Construcción                    |             |                         |
| Panel de muro cortina           | Ninguno     |                         |
| Condición de unión              | Sin definir |                         |
| Patrón de rejilla 1             |             |                         |
| Diseño                          | Ninguno     |                         |
| Espaciado                       |             |                         |
| Ajustar para tamaño de montante | Γ           |                         |
| Patrón de rejilla 2             |             |                         |
| Diseño                          | Ninguno     |                         |
| Espaciado                       |             |                         |
| Ajustar para tamaño de montante | Γ           |                         |
| Montantes de rejilla 1          |             |                         |
| Tipo de interior                | Ninguno     |                         |
| Tipo de borde 1                 | Ninguno     |                         |
| Tipo de borde 2                 | Ninguno     |                         |
| Montantes de rejilla 2          |             |                         |
| Tipo do intorior                | Minguno     | - D                     |

El resto no hay que tocar nada.

Con lo que nos quedaría así:

#### En **Construcción**:

Panel de muro cortina: Seleccionamos Panel de sistema vacío: Vacío en el desplegable que sale. En Patrón de rejilla 1: Diseño: seleccionamos en el desplegable Espaciado máximo Espaciado: 0.20 Ajustar montante: para tamaño de seleccionamos la casilla. En Patrón de rejilla 2: Diseño: seleccionamos en el desplegable Espaciado máximo Espaciado: 0.30 Ajustar para tamaño de montante: seleccionamos la casilla. En Montantes de rejilla 1: Tipo de interior: seleccionamos Montante rectangular : Teja ceramica

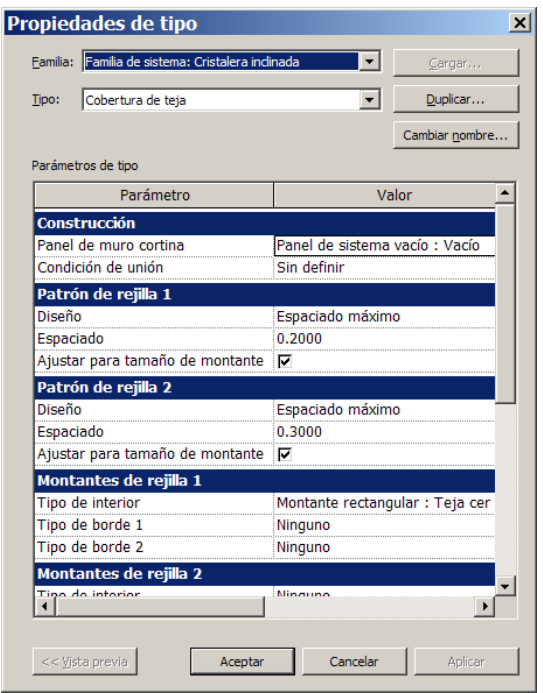

Pulsamos en Aceptar y ya tenemos creada la Cobertura de teja.

### 4.- CREAR LIMATESA

Por último vamos a crear dentro de la familia Cubiertas→Imposta, una que se llame Limatesa, para ello nos ponemos encima de imposta y con botón derecho duplicar y cambiar nombre, nos quedaría:

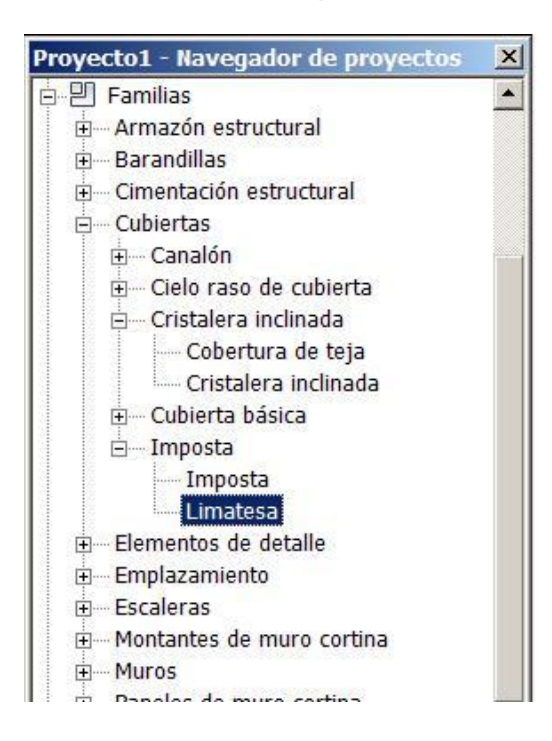

Haciendo doble click sobre Limatesa obtenemos el cuadro de Propiedades de tipo:

| [ipo: Limatesa         | Duplica                  | r     |
|------------------------|--------------------------|-------|
|                        | Cambiar no               | mbre. |
| Parámetros de tipo     |                          |       |
| Parámetro              | Valor                    |       |
| Construcción           |                          |       |
| Perfil                 | Por defecto              |       |
| Materiales y acabados  |                          |       |
| Material               | <por categoría=""></por> |       |
| Datos de identidad     |                          |       |
| Nota clave             |                          |       |
| Modelo                 |                          |       |
| Fabricante             |                          |       |
| Comentarios de tipo    |                          |       |
| URL                    |                          |       |
| Descripción de montaio |                          |       |
| Código de montaje      |                          |       |
| Marca de tipo          |                          |       |
| Costo                  |                          |       |
|                        |                          |       |
|                        |                          |       |
|                        |                          |       |

Propiedades de tipo × Eamilia: Familia de sistema: Imposta -Tipo: Limatesa • Duplicar... Cambiar <u>n</u>ombre... Parámetros de tipo Parámetro Valor Construcción lima2 : lima2 Perfil Materiales y acabados Teja 2 Material Datos de identidad Nota clave Modelo Fabricante Comentarios de tipo URL Descripción . Descripción de montaje Código de montaje Marca de tipo Costo << <u>V</u>ista previa Aceptar Cancelar Aplicar

Tras efectuar estas operaciones ya estamos listos para realizar cubiertas con teja cerámica en 3D.

Y procedemos a modificar En **Construcción**: **Perfil**: Seleccionamos en el desplegable Lima 2 : Lima 2

#### En Materiales y acabados:

**Material**: seleccionamos Teja 2 El cuadro nos quedaría como se ve a continuación y solo nos quedaría dar a Aceptar.

#### **5.- EMPEZAR A TRABAJAR**

Dibujar la cubierta en su nivel correspondiente, yo la hago con el tipo Cubierta básica Teja sobre rastreles – 22 cm. y para que se vea toda la cubierta y no aparezca seccionada como en la vista siguiente:

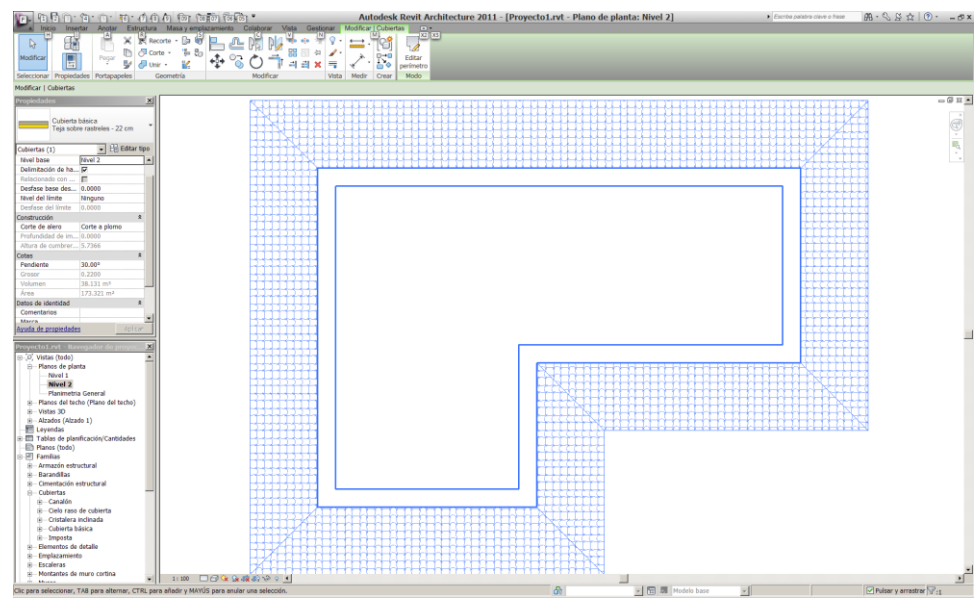

En las propiedades del nivel de cubierta en rango de vista pongo una altura superior a la de la cubierta para que no salga seccionada

| Rango de vis            | sta                      |        |                   |        | × |
|-------------------------|--------------------------|--------|-------------------|--------|---|
| Rango principal -       |                          |        |                   |        | 7 |
| Parte superior:         | Nivel asociado (Nivel 2) | -      | <u>D</u> esfase:  | 5.0000 |   |
| Plano de <u>c</u> orte: | Nivel asociado (Nivel 2) | ~      | D <u>e</u> sfase: | 5.0000 |   |
| Parte inferior:         | Nivel asociado (Nivel 2) | •      | Des <u>f</u> ase: | 0.0000 |   |
| Profundidad de vi       | ista                     |        |                   |        |   |
| <u>N</u> ivel:          | Nivel asociado (Nivel 2) | -      | De <u>s</u> fase: | 0.0000 |   |
|                         |                          |        | 1                 |        |   |
| Aceptar                 | Cancelar                 | Aplica | ir                | Ayuda  | 1 |

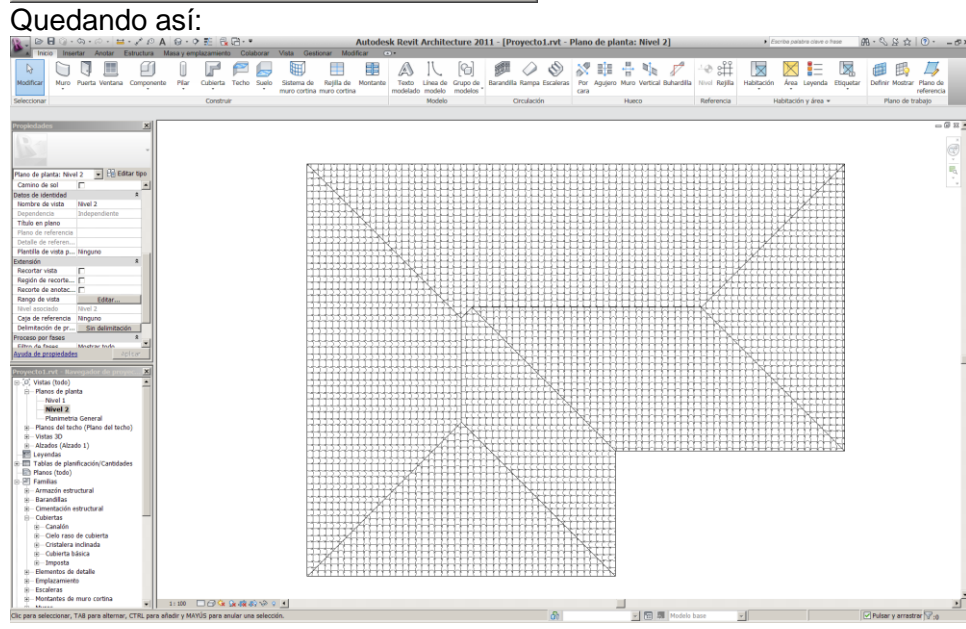

A continuación procedemos a copiar la cubierta realizada sobre ella misma a 18 cm. por encima, esto se hace fácilmente por medio de una sección. Vista→Crear→Seccion

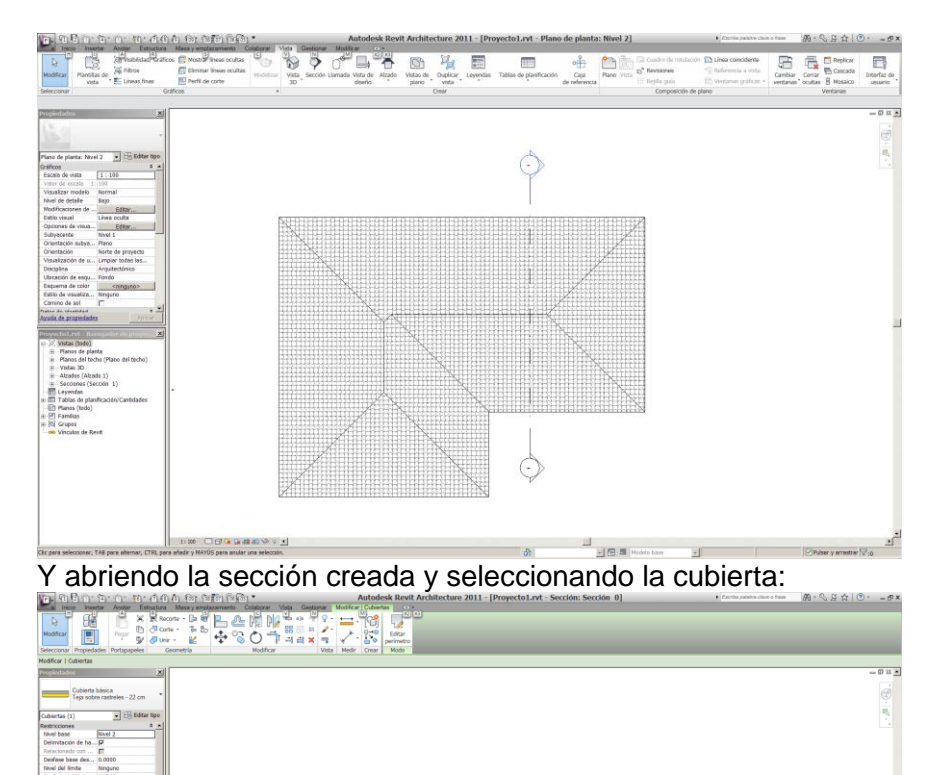

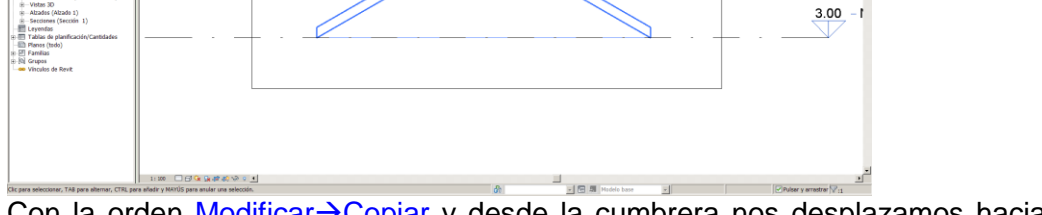

Con la orden Modificar→Copiar y desde la cumbrera nos desplazamos hacia arriba, marcamos 0.18 y obtenemos lo siguiente:

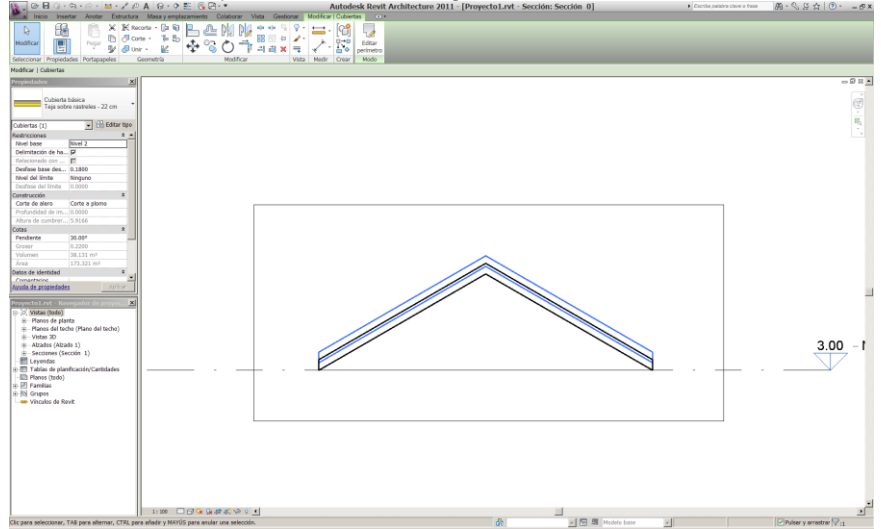

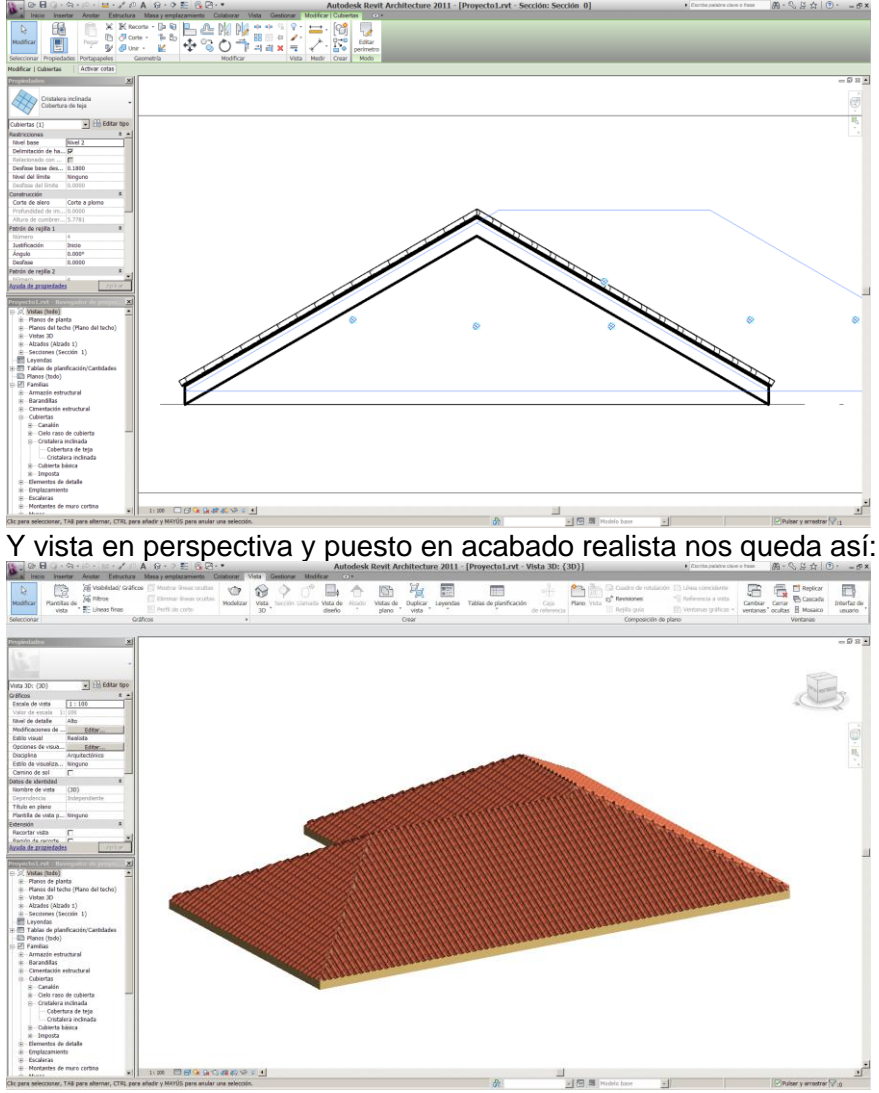

A la nueva cubierta que hemos hecho le cambiamos el tipo a Cristalera inclinada Cobertura de teja, y nos queda así:

Ya solo nos queda colocar las limatesas para tener la cubierta acabada, para ello ocultamos la cubierta de teja y nos quedamos con la cubierta inferior de teja sobre rastreles

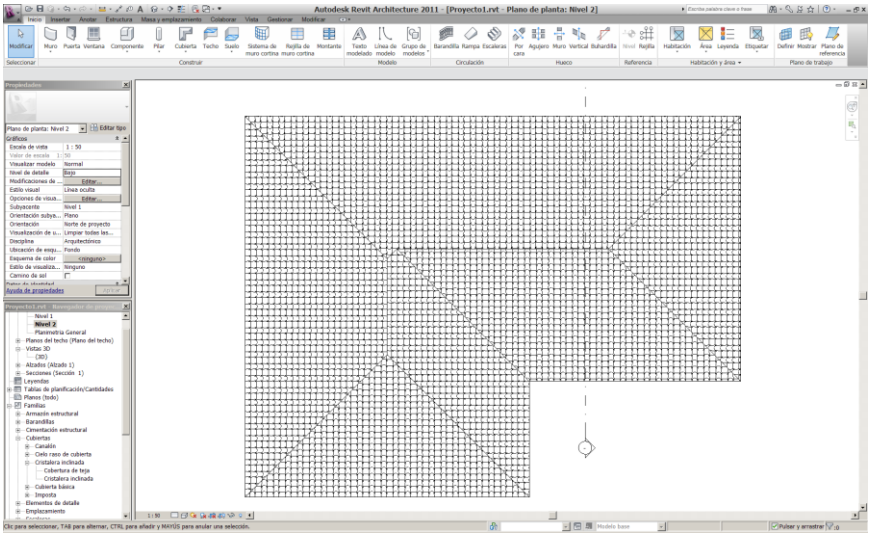

Vamos a la opción Inicio-Cubierta-Imposta, y una vez seleccionada en propiedades Imposta Limatesa, procedemos a seleccionar las líneas de la cubierta donde se va a aplicar, quedando así:

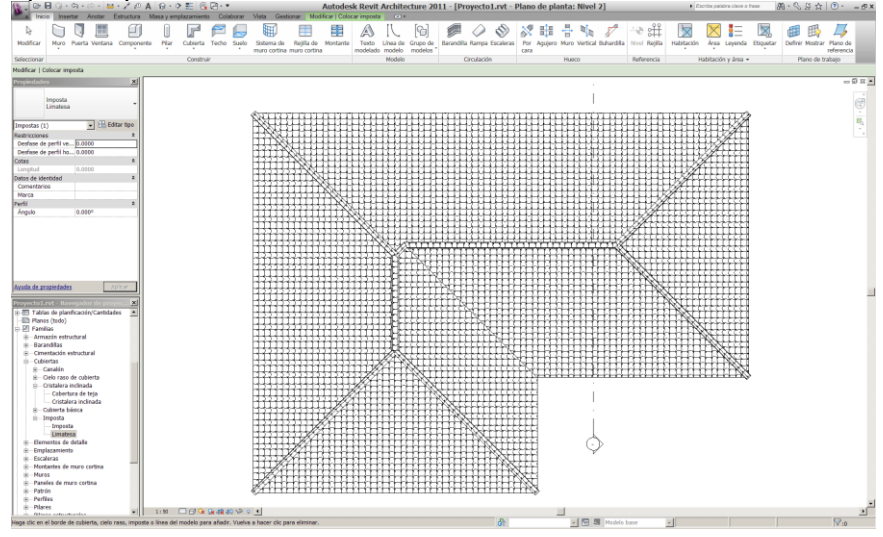

Se hace visible la cubierta Cristalera inclinada Cobertura de teja, que estaba oculta, y poniendo el Estilo visual en realista ya tenemos la cubierta terminada.

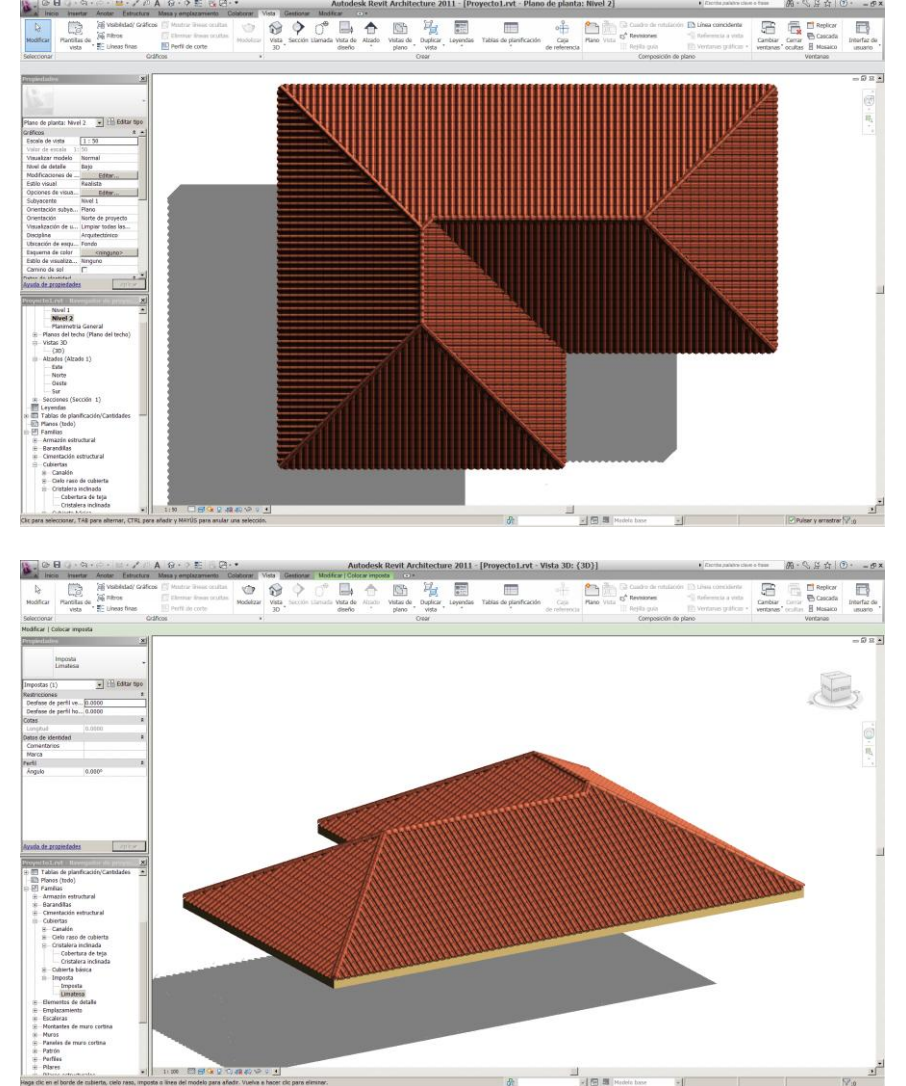

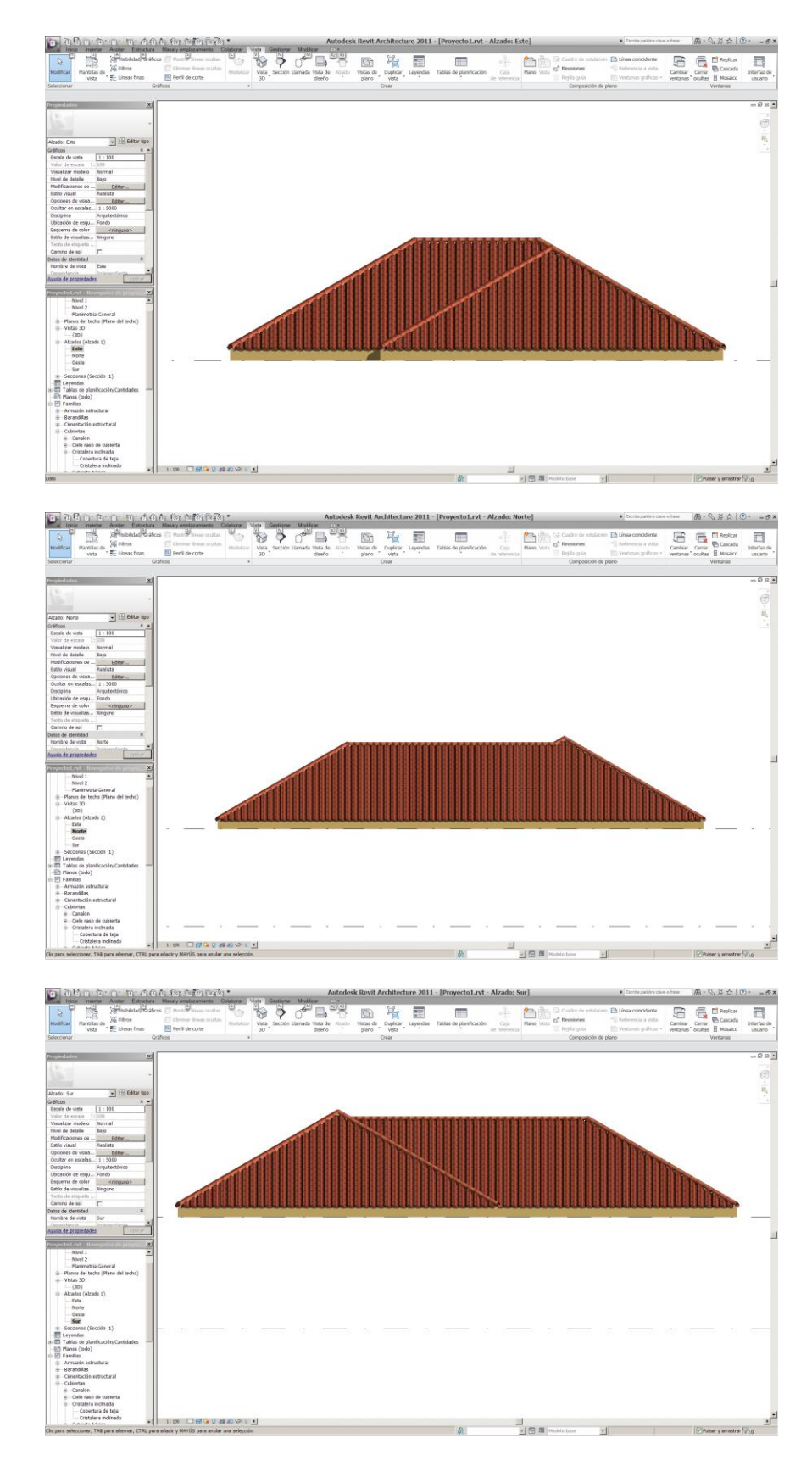

Una vez terminada la cubierta y si el dibujo se hace pesado se pueden seleccionar todos los elementos de la cubierta y agruparlos en un solo elemento con la opción Modificar→Crear grupo.